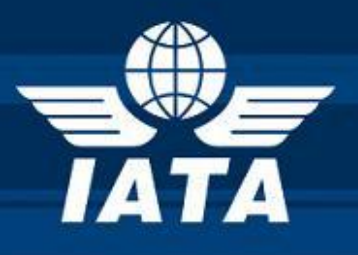

# e-Cargo Matchmaker

Multilateral e-AWB Agreement Reports

## **User Guide**

Version 0.2| Dated 01.09.2013

## **Copyright Information**

## © All rights reserved IATA

## **Purpose of this document**

The purpose of this document is to give a quick overview of the Multilateral e-AWB Agreement Reports module in the e-Cargo Matchmaker and how to view the various reports.

## **Revision History**

Please keep the latest version on top

| Ver | Change Description | Sections | Date           | Author     |
|-----|--------------------|----------|----------------|------------|
| 0.1 | Initial document   | All      | 12 August 2013 | B. Behanan |
| 0.2 | Revised based on   | All      | 29 August 2013 | B. Behanan |
|     | feedback           |          |                |            |
|     |                    |          |                |            |
|     |                    |          |                |            |
|     |                    |          |                |            |
|     |                    |          |                |            |
|     |                    |          |                |            |
|     |                    |          |                |            |
|     |                    |          |                |            |

## Table of Contents

| Copyright Information2                    |
|-------------------------------------------|
| Purpose of this document2                 |
| Revision History2                         |
| Introduction                              |
| About the Multilateral e-AWB Agreement4   |
| New module in Matchmaker4                 |
| Section A: Public View                    |
| Airlines and Airports Report5             |
| Freight Forwarders Report6                |
| Section B: Login View                     |
| Contact Information – Freight Forwarders7 |
| Contact Information – Airlines            |
| Verify your company information10         |

## Introduction

#### About the Multilateral e-AWB Agreement

The <u>new multilateral e-AWB agreement (IATA Resolution 672)</u> provides a single standard e-AWB agreement that airlines and freight forwarders can **sign once** with IATA and start doing e-AWB with all other parties to the Agreement. By signing the Agreement with IATA, freight forwarders and airlines effectively enter into e-AWB Agreements with each other.

Resolution 672 states that the list of Parties to the Agreement shall be published by IATA as follows:

- List of Airlines and their participating Airports
- List of Freight Forwarders and Freight Forwarder Affiliates

In consultation with the relevant industry groups, it was decided to use the e-Cargo Matchmaker application to display this information.

#### New module in Matchmaker

The new Multilateral e-AWB Agreement module in e-Cargo Matchmaker displays information on Parties that have joined the Multilateral e-AWB Agreement.

There are two views available: Public View and Login View

- 1. The **Public View** is accessible without a username and password. It displays the following two reports:
  - Airlines and Airports Report
  - Freight Forwarders Report
- 2. The **Login View** is accessible only by users registered with the e-Cargo Matchmaker and requires a username and password. It displays (in addition to the two Public View Reports) the following report based on user type:
  - Airlines detailed information Report (for freight forwarder users only)
  - Freight Forwarders detailed information Report (for airline users only)

## **Section A: Public View**

#### **Airlines and Airports Report**

This report displays the airlines that have joined the Multilateral e-AWB Agreement and their participating airport locations i.e. the airports that are covered under the Multilateral e-AWB Agreement.

To view the report:

- 1. Go to <a href="https://matchmaker.iata.org/efReport/index">https://matchmaker.iata.org/efReport/index</a>
- 2. Under Multilateral e-AWB Agreement Reports, click Airline and Airports

| Mu | Itilateral e-AWB Agreement Rep | orts *                                                                             |
|----|--------------------------------|------------------------------------------------------------------------------------|
|    | Name                           | Description                                                                        |
|    | irlines and Airports           | Airlines that joined the multilateral e-AVVB agreement and their airport locations |
| Er | eight Forwarders               | Freight forwarders that joined the multilateral e-AVVB agreement                   |

3. From the **Airline Name** field, select an airline and click **APPLY FILTER** (see example below)

| APPLY FILTER    | S   CLEAR SEARCH FILTERS |               |                 |                    |              |    |         |       | * | CSV EXPORT |
|-----------------|--------------------------|---------------|-----------------|--------------------|--------------|----|---------|-------|---|------------|
| Country<br>Code | Country Name 🔶           | City \$       | Airport<br>Code | IATA<br>Designator | Airline Name | \$ | Joining | Date  | ¢ | Comments 🔶 |
|                 | - all -                  | - all -       |                 |                    | Air France   | -  | From: 🛗 | To:   | Ë |            |
| NL              | Netherlands              | Amsterdam     | AMS             | AF                 | Air France   |    | 2013-   | 05-21 |   |            |
| US              | United States of America | Atlanta       | ATL             | AF                 | Air France   |    | 2013-   | )5-21 |   |            |
| FR              | France                   | MERIGNAC      | BOD             | AF                 | Air France   |    | 2013-   | )5-21 |   |            |
| BE              | Belgium                  | Zaventem      | BRU             | AF                 | Air France   |    | 2013-   | 05-21 |   |            |
| CH              | Switzerland              | Basel         | BSL             | AF                 | Air France   |    | 2013-   | )5-21 |   |            |
| FR              | France                   | Paris         | CDG             | AF                 | Air France   |    | 2013-   | 05-21 |   |            |
| DE              | Germany                  | Dusseldorf    | DUS             | AF                 | Air France   |    | 2013-   | 08-09 |   |            |
| DE              | Germany                  | Frankfurt     | FRA             | AF                 | Air France   |    | 2013-   | 05-21 |   |            |
| DE              | Germany                  | Hamburg       | HAM             | AF                 | Air France   |    | 2013-   | 05-21 |   |            |
| HK              | Hong Kong (SAR), China   | Hong Kong     | HKG             | AF                 | Air France   |    | 2013-   | 05-21 |   |            |
| US              | United States of America | Houston       | IAH             | AF                 | Air France   |    | 2013-   | 05-21 |   |            |
| KR              | Korea (South)            | Seoul         | ICN             | AF                 | Air France   |    | 2013-   | 05-21 |   |            |
| US              | United States of America | New York City | JFK             | AF                 | Air France   |    | 2013-   | )5-21 |   |            |
| ZA              | South Africa             | Johannesburg  | JNB             | AF                 | Air France   |    | 2013-   | 08-09 |   |            |
| US              | United States of America | Los Angeles   | LAX             | AF                 | Air France   |    | 2013-   | 05-21 |   |            |

The complete list of airport locations for the selected airline is displayed.

You can also filter the report by:

- ✓ Country Code
- ✓ Country Name
- ✓ City
- ✓ Airport Code
- ✓ IATA Designator
- ✓ Joining Date

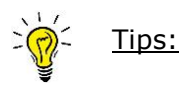

1. Filtering on the Joining Date allows the user to identify airlines that have joined the agreement (or added airports to the Agreement) during a specified period of time.

- 2. To view the complete list of Airlines and their Airports, leave all fields blank and click **APPLY FILTER**
- 3. Reports can be downloaded in the form of a .CSV file by clicking on the **CSV Export** icon on the top right corner.

### **Freight Forwarders Report**

This report displays the freight forwarders that have joined the Multilateral e-AWB Agreement and their affiliates. For the purposes of the Multilateral e-AWB Agreement, an affiliate is defined as any company which the freight forwarder is authorized to enter into the multilateral e-AWB agreement on their behalf and to bind them to the obligations set forth therein.

To view the report:

- 1. Go to <a href="https://matchmaker.iata.org/efReport/index">https://matchmaker.iata.org/efReport/index</a>
- 2. Under Multilateral e-AWB Agreement Reports, click Freight Forwarders

Multilateral e-AWB Agreement Reports \*

| Name                         | Description                                                                        |
|------------------------------|------------------------------------------------------------------------------------|
| <u>Airlines and Airports</u> | Airlines that joined the multilateral e-AVVB agreement and their airport locations |
| Treight Forwarders           | Freight forwarders that joined the multilateral e-AWB agreement                    |

3. In the **Company Name** field, enter the name of the freight forwarder (or affiliate) and click **APPLY FILTER** (see example below)

| APPLY FILTERS   C | LEAR SEARCH FILTERS        |                      |                                      |              | SV EXPORT    |
|-------------------|----------------------------|----------------------|--------------------------------------|--------------|--------------|
| Country Code 🔶    | Country Name 🔶             | City \$              | Company Name 🔶                       | Joining Date | ¢ Comments ¢ |
|                   | - all -                    | - all -              |                                      | From: 🛗 To:  |              |
| AE                | United Arab Emirates       | Dubai                | Logwin Air+Ocean Middle East (LLC)   | 2013-06-20   |              |
| AT                | Austria                    | Vienna               | Logwin Air+Ocean Austria GmbH        | 2013-06-20   |              |
| AU                | Australia                  | Sydney               | Logwin Air+Ocean Australia Pty. Ltd. | 2013-06-20   |              |
| CH                | Switzerland                | Glattbrugg           | Logwin Air+Ocean (Switzerland) AG    | 2013-06-20   |              |
| CN                | People's Republic of China | Shanghai             | Logwin Air+Ocean China Ltd.          | 2013-06-20   |              |
| CZ                | Czech Republic             | Praha                | Logwin Air+Ocean Czech S.R.O.        | 2013-06-20   |              |
| DE                | Germany                    | Frankfurt            | Logwin                               | 2013-06-20   |              |
| DE                | Germany                    | Frankfurt            | Logwin Air+Ocean Deutschland GmbH    | 2013-06-20   |              |
| ES                | Spain                      | Barcelona            | Logwin Air+Ocean Spain S.L.U.        | 2013-06-20   |              |
| GB                | United Kingdom             | Harlington           | Logwin Air+Ocean UK Limited          | 2013-06-20   |              |
| HK                | Hong Kong (SAR), China     | Hong Kong            | Logwin Air+Ocean Hong Kong Ltd.      | 2013-06-20   |              |
| HU                | Hungary                    | Vecsés               | Logwin Air+Ocean Hungary K.F.T.      | 2013-06-20   |              |
| IN                | India                      | Mumbai               | Logwin Air+Ocean IN Pvt. Ltd.        | 2013-06-20   |              |
| IT                | Italy                      | Linate               | Logwin Air+Ocean IT S.R.L.           | 2013-06-20   |              |
| KR                | Korea (South)              | Seoul                | Logwin Air+Ocean KR Ltd.             | 2013-06-20   |              |
| MY                | Malaysia                   | Selangor Darul Ehsan | Logwin Air+Ocean MY Sdn Bhd          | 2013-06-20   |              |

The freight forwarder details are displayed. Multilateral e-AWB Agreement Reports You can also filter the report by:

- ✓ Country Code
- ✓ Country Name
- ✓ City
- ✓ Joining Date

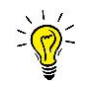

Tips:

- 1. Filtering on the Joining Date allows the user to identify the freight forwarders that have joined the agreement (or added airports to the Agreement) during a specified period of time.
- 2. To view the complete list of freight forwarders, leave all fields blank and click **APPLY FILTER**
- 3. Reports can be downloaded in the form of a .CSV file by clicking on the **CSV Export** icon on the top right corner.

## **Section B: Login View**

Please note that this view is accessible only for airline and freight forwarder users registered with e-Cargo Matchmaker and requires a username and password which is provided upon registration. To register to e-Cargo Matchmaker, go to: <u>https://matchmaker.iata.org/register</u>

#### **Contact Information – Freight Forwarders**

This report is displayed to registered airline users only. It provides the detailed information of the freight forwarders (and affiliates) that have joined the Multilateral e-AWB Agreement, including Full Address, IATA Agent Code, CASS number (where available) and Designated Contact information.

To view the report:

1. Go to <a href="https://matchmaker.iata.org/efReport/index">https://matchmaker.iata.org/efReport/index</a>

## 2. Click Sign In

| The StB Matchmaker<br>Register : FAQ : Help | ⊺ Sign In ⇔                                     |
|---------------------------------------------|-------------------------------------------------|
| Home » Reports                              |                                                 |
| Predefined reports                          | orte *                                          |
| Name                                        | Description                                     |
| Airport Status                              | Detailed Airports Status Report                 |
| Locations Reports                           | Detailed Locations Status Report                |
| e-freight Status Reports **                 |                                                 |
| Name                                        | Description                                     |
| Airline by Origin Airport                   | Airline e-freight status by Origin Airport      |
| Airline by Destination Airport              | Airline e-freight status by Destination Airport |

3. Enter your login credentials and click Sign In

| The StB Matchmaker                                        |                 |                                 |
|-----------------------------------------------------------|-----------------|---------------------------------|
| $Register  :  FAQ  :  Help?  :  Sign \; In \; \Leftarrow$ |                 |                                 |
|                                                           |                 |                                 |
|                                                           |                 |                                 |
|                                                           | Email Address : |                                 |
|                                                           | Password :      |                                 |
|                                                           |                 | Keep me signed in               |
|                                                           |                 | Uncheck if on a shared computer |
|                                                           | 5               | Sign In                         |

4. Under Multilateral e-AWB Agreement Reports, click **Contact Information -Freight Forwarders** 

| lultilateral e-AWB Agreement Reports *      |                                                                                   |  |  |  |  |
|---------------------------------------------|-----------------------------------------------------------------------------------|--|--|--|--|
| Name                                        | Description                                                                       |  |  |  |  |
| Airlines and Airports                       | Airlines that joined the multilateral e-AWB agreement and their airport locations |  |  |  |  |
| Freight Forwarders                          | Freight forwarders that joined the multilateral e-AWB agreement                   |  |  |  |  |
| Contact Information – Freight<br>Forwarders | Designated contact information of freight forwarders                              |  |  |  |  |

5. In the **Company Name** field, enter the name of the air and click **APPLY FILTER** (see example below)

| APPLY FI        | LTERS   <u>CLE/</u>              | AR SEARCH FILTE | RS                                                     |                                                                                                 |                                |             |                                 |                                      |                                    |                                     | 2               | CSV EXPORT |
|-----------------|----------------------------------|-----------------|--------------------------------------------------------|-------------------------------------------------------------------------------------------------|--------------------------------|-------------|---------------------------------|--------------------------------------|------------------------------------|-------------------------------------|-----------------|------------|
| Country<br>Code | Country<br>Name                  | City            | Company<br>Name                                        | Full Address 🔶                                                                                  | IATA<br>Cargo<br>Agent<br>Code | CASS<br>No. | Designated<br>Contact ÷<br>Name | Designated<br>Contact ÷<br>Job Title | Designated<br>Contact E- 🜩<br>mail | Designated<br>Contact ÷<br>Telphone | Joining<br>Date | Comments 🜩 |
|                 | - all - 💌                        | - all - 🖌 🗸     | ABC Global                                             |                                                                                                 |                                |             |                                 |                                      |                                    |                                     | Fr🛗 To🗂         |            |
| AU              | Australia                        | Alexandria NSW  | ABC Global<br>Freight<br>Forwarding<br>(Australia) Ltd | Unit 15, 37-41 O'riordan<br>Street                                                              | 02 - 01234                     | 2123        | Bill Acheson                    | General<br>Manager                   | bill@abc-<br>gobal.com             | +41 22 770<br>2669                  |                 |            |
| BE              | Belgium                          | Zaventem        | ABC Global<br>Freight<br>Forwarding<br>(Belgium) Ltd.  | Vliegveld 744                                                                                   | 99 - 01234                     | 3272        | Bill Acheson                    | General<br>Manager                   | bill@abc-<br>gobal.com             | +41 22 770<br>2669                  |                 |            |
| CA              | Canada                           | Mississauga     | ABC Global<br>Freight<br>Forwarding<br>(Canada) Ltd.   | 6405 Northam Drive                                                                              | 60 - 01234                     | N/A         | Bill Acheson                    | General<br>Manager                   | bill@abc-<br>gobal.com             | +41 22 770<br>2669                  |                 |            |
| СН              | Switzerland                      | Bassersdorf     | ABC Global<br>Freight<br>Forwarding<br>(Swiss) Ltd.    | Grindelstrasse 9                                                                                | 81 - 01234                     | 9005        | Bill Acheson                    | General<br>Manager                   | bill@abc-<br>gobal.com             | +41 22 770<br>2669                  |                 |            |
| CN              | People's<br>Republic of<br>China | Beijing         | ABC Global<br>Freight<br>Forwarding<br>(China) Ltd.    | 6A2, East Zone, Hanwei<br>Plaza, No.7, Guanghua<br>Street, Choayang<br>District, Beijing, China | 14 - 01234                     | N/A         | Bill Acheson                    | General<br>Manager                   | bill@abc-<br>gobal.com             | +41 22 770<br>2669                  |                 |            |

#### **Contact Information – Airlines**

This report is displayed to registered freight forwarder users only. It provides the detailed information of the airlines that have joined the Multilateral e-AWB Agreement, including Full Address, and Designated Contact information.

To view the report:

- 1. Go to <a href="https://matchmaker.iata.org/efReport/index">https://matchmaker.iata.org/efReport/index</a>
- 2. Click Sign In

| The StB Matchmaker                                                                          |                                                                                                    |
|---------------------------------------------------------------------------------------------|----------------------------------------------------------------------------------------------------|
| Register : FAQ : Help?                                                                      | i Sign In ⇔                                                                                                    |
| Home » Reports                                                                              |                                                                                                    |
| Predefined reports<br>Detailed Locations Status Rep                                         | orts *                                                                                                    |
| Name                                                                                        | Description                                                                                                    |
|                                                                                             |                                                                                                    |
| Airport Status                                                                              | Detailed Airports Status Report                                                                                          |
| Airport Status Locations Reports                                                            | Detailed Airports Status Report<br>Detailed Locations Status Report                                                      |
| Airport Status Locations Reports e-freight Status Reports **                                | Detailed Airports Status Report<br>Detailed Locations Status Report                                                      |
| Airport Status<br>Locations Reports<br>e-freight Status Reports **<br>Name                  | Detailed Arports Status Report Detailed Locations Status Report Description                                              |
| Airport Status Locations Reports e-freight Status Reports ** Name Airline by Origin Airport | Detailed Airports Status Report Detailed Locations Status Report  Description Airline e-freight status by Origin Airport |

3. Enter your login credentials and click **Sign In** 

| The StB Matchmaker                                     |                                 |
|--------------------------------------------------------|---------------------------------|
| $Register  :  FAQ  :  Help?  :  Sign \; In \Leftarrow$ |                                 |
|                                                        |                                 |
|                                                        |                                 |
|                                                        | Email Address :                 |
|                                                        | Password :                      |
|                                                        | Keep me signed in               |
|                                                        | Uncheck if on a shared computer |
|                                                        | Sign In                         |

4. Under Multilateral e-AWB Agreement, click Contact Information - Airlines

| Name                           | Description                                                                       |  |  |
|--------------------------------|-----------------------------------------------------------------------------------|--|--|
| Airlines and Airports          | Airlines that joined the multilateral e-AWB agreement and their airport locations |  |  |
| Freight Forwarders             | Freight forwarders that joined the multilateral e-AWB agreement                   |  |  |
| Contact Information - Airlines | Designated contact information of airlines                                        |  |  |

5. From the **Airline Name** list, select the airline and click **APPLY FILTER** (see example below)

| APPLYERTERS I CLEAR SEARCH FILTERS (SV EXPO |                                   |                            |                                      |                                |                                |            |  |
|---------------------------------------------|-----------------------------------|----------------------------|--------------------------------------|--------------------------------|--------------------------------|------------|--|
| IATA<br>Designator                          | Airline Name                      | Designated Contact<br>Name | Designated Contact<br>Job Title      | Designated Contact E-mail 🔹    | Designated Contact<br>Telphone | Comments 🔶 |  |
|                                             | Cathy Pacific Airways Limited 🛛 💌 |                            |                                      |                                |                                |            |  |
| cx                                          | Catha, Poole Monays Limited       | Jackson Chan               | Cargo Services Manager e-<br>Freight | jackson_chan@cathaypacific.com | 852 27477038                   |            |  |

### Verify your company information

This is to view your company's detailed information that is published on the e-Cargo Matchmaker that is displayed to other users. Only registered user can use this functionality. Such a user can only see the information related to the organization to which it belongs.

To view your company's information:

- 1. Go to https://matchmaker.iata.org/efReport/index
- 2. Click Sign In

| The StB Matchmaker                                                                                                    |                                                                                                    |
|----------------------------------------------------------------------------------------------------|----------------------------------------------------------------------------------------------------|
| Register : FAQ : Help?                                                                                                    | : Sign In ⇔                                                                                                    |
| Home » Reports                                                                                                    |                                                                                                    |
| Predefined reports<br>Detailed Locations Status Repo                                                                                 | orts ^                                                                                                    |
|                                                                                                    |                                                                                                    |
| Name                                                                                                    | Description                                                                                                    |
| Name<br>Airport Status                                                                                                    | Description<br>Detailed Airports Status Report                                                                                                    |
| Name<br>Airport Status<br>Locations Reports                                                                                          | Description Detailed Airports Status Report Detailed Locations Status Report                                                                               |
| Name Airport Status Locations Reports e-freight Status Reports **                                                                    | Description Detailed Airports Status Report Detailed Locations Status Report                                                                               |
| Name<br>Airport Status<br>Locations Reports<br>e-freight Status Reports **<br>Name                                                   | Description Detailed Airports Status Report Detailed Locations Status Report Description                                                                   |
| Name<br><u>Airport Status</u><br><u>Locations Reports</u><br>e-freight Status Reports **<br>Name<br><u>Airline by Oriain Airport</u> | Detailed Airports Status Report Detailed Locations Status Report  Detailed Locations Status Report  Description Airline e-freight status by Origin Airport |

3. Enter your login credentials and click Sign In

| The StB Matchmaker                            |                                 |  |
|-----------------------------------------------|---------------------------------|--|
| Register ≕ FAQ ≕ Help? ≕ Sign In <del>←</del> |                                 |  |
|                                               |                                 |  |
|                                               |                                 |  |
|                                               | Email Address :                 |  |
|                                               | Password :                      |  |
|                                               | Keep me signed in               |  |
|                                               | Uncheck if on a shared computer |  |
|                                               | Sign In                         |  |

4. Click Manage My Status

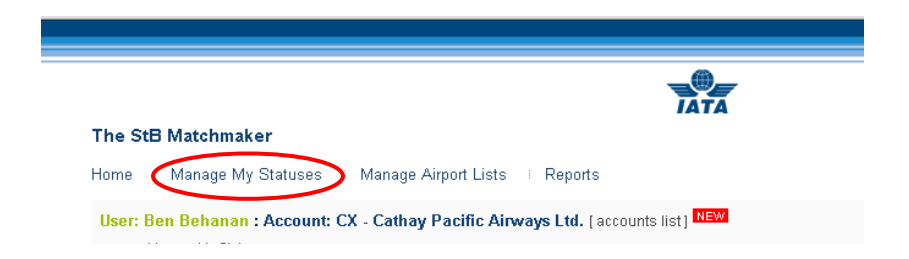

5. Click Review My Multilateral e-AWB Agreement Contact Information

| Selected Project : e-freight 🛛 🗹                          |
|-----------------------------------------------------------|
| Profile i Account i FAQ i Help? i <mark>Sign Out</mark> = |
|                                                           |
|                                                           |
|                                                           |
|                                                           |
|                                                           |
|                                                           |

6. Verify the details displayed are accurate.

| The StB Matchmaker       Selected Project:       e-free         Home I Manage My Statuses I Manage Airport Lists I Reports       Profile I Account I FAQ I Help?       S         User: Ben Behanan : Account: CX - Cathay Pacific Airways Ltd. [accounts list]       Item?       Item?         IATA<br>Designator       Designated Contact<br>Talephone       Designated Contact Job Title       Designated Contact E-mail       Designated Contact Talephone       C         ov       Cathay Pacific Airways       Lature Clarge Services Manager e-       Incluse share@chilewarefile.com       OC 20127000                                                                                                    |                                                            |                                   |                            | <b>A</b>                                                  |                                |                                 |              |
|----------------------------------------------------------------------------------------------------|------------------------------------------------------------|-----------------------------------|----------------------------|-----------------------------------------------------------|--------------------------------|---------------------------------|--------------|
| The SEB Matchmaker       Selected Project:       e-free         Home       Manage My Statuses       Manage Airport Lists       Reports       Profile       Account       FAQ       Help?       IS         User:       Beelsgnated Contact       Market       Designated Contact       Designated Contact       Telephone       Is         Market       Designated Contact       Designated Contact Job Title       Designated Contact E-mail       Designated Contact       Is                                                                                                    |                                                            |                                   |                            | IATA                                                      |                                |                                 |              |
| Home I Manage My Statuses I Manage Airport Lists I Reports Profile I Account I FAQ I Help? I S User: Ben Behanan : Account: CX - Cathay Pacific Airways Ltd. [accounts list] Hew IATA Designated Contact Designated Contact Designated Contact Job Title Designated Contact E-mail Designated Contact Telephone Cathay Pacific Airways Useling Charge Services Manager e- Include Charge Services Manager e- Include Charge Services Manager e- Incl | The StB Ma                                                 | tchmaker                          |                            |                                                           |                                | Selected Project :              | -freight 🛛 💙 |
| User: Ben Behanan : Account: CX - Cathay Pacific Airways Ltd. [accounts list] NEW IATA Designated Contact Job Title Designated Contact Job Title Designated Contact E-mail Designated Contact Contact  | Home 🗉 Manage My Statuses 🗉 Manage Airport Lists 🗉 Reports |                                   |                            | Profile i Account i FAQ i Help? i <mark>Sign Out</mark> ⇒ |                                |                                 |              |
| IATA<br>Designator         Airline Name         Designated Contact<br>Name         Designated Contact Job Title         Designated Contact E-mail         Designated Contact<br>Telephone         C           Cy         Cathay Pacific Airways         Laclass Class         Cargo Services Manager e-<br>Laclass Class         Laclass Class         Corgo Services Manager e-<br>Laclass Class         Cargo Services Manager e-<br>Laclass Class         Cargo Services Manager e-<br>Laclass Class Class Class         Cargo Services Manager e-<br>Laclass Class Class                                                                                                    | User: Ben Be                                               | ehanan : Account: CX - Ca         | thay Pacific Airways Lto   | I. [accounts list] NEW                                    |                                |                                 |              |
| Cathay Pacific Airways Letter Chan Cargo Services Manager e-                                                                                                    | IATA<br>Designator                                         | Airline Name                      | Designated Contact<br>Name | Designated Contact Job Title                              | Designated Contact E-mail      | Designated Contact<br>Telephone | Comments     |
| CA Limited Jackson Chain Freight Jackson_Chain@cathaypacinC.com                                                                                                    | сх                                                         | Cathay Pacific Airways<br>Limited | Jackson Chan               | Cargo Services Manager e-<br>Freight                      | jackson_chan@cathaypacific.com | 852 27477038                    |              |

In case of any changes needed, contact IATA Cargo (<u>cargo@iata.org</u>) with subject "e-CMM Multilateral Update"